## DEPARTMENT OF LABOR AND INDUSTRY

# **Contractor registration renewals**

Contractors that register with the Minnesota Department of Labor and Industry renew their registrations every two years on the odd number year. The renewal window opens 60 days prior to Dec. 31.

When a contract registration is about to expire, iMS – the agency's online permit and licensing system – sends an email reminder 60 days prior to their expiration date. Users can begin the renewal process by following the links in the email message or <u>visit iMS here to get started with a renewal</u> (https://ims.dli.mn.gov/).

## Login, create an account or continue as a guest

Once in iMS, log-in or create an account by **Registering as a New User**. You may also select the **Continue as a Guest** option if you do not wish to have an iMS account.

| Please Log In                                                                                        | DEPARTMENT OF<br>LABOR AND INDUSTRY                                                                                                    |
|----------------------------------------------------------------------------------------------------|----------------------------------------------------------------------------------------------------|
| Welcome to the Depar                                                                                 | tment of Labor and Industry - Construction Codes & Licensing                                                                                                    |
| For Business and Pers<br>You may Continue as Guest or provide an emai<br>,<br>If you have not alread | onal license or registration applications, exam scheduling and renewals:<br>l address and password if you have registered as a user. For Plan Review, Permitting, Inspections or<br>to Submit a Complaint:<br>/ou must log in with an email address and password.<br>ly created an account, please use the "Register as a New User" link below. |
| Email<br>Password<br>Stay Logged In                                                                  | No thanks                                                                                                    |
| Register as a New User<br>Forgot Password?<br>Continue as Guest                                      | € Log in                                                                                                    |

Next, select Renew a License or Registration.

| 🗹 Plan Review 🛛                                                                                                    | 👖 Permits 🛛                                                                              | 🚔 License & Registration 🛛                                                               |
|----------------------------------------------------------------------------------------------------|------------------------------------------------------------------------------------------|------------------------------------------------------------------------------------------|
| + Submit ePlan Review Application                                                                                   | + Permit Application                                                                     | % Link to Contractor                                                                     |
| Q Search Reviews                                                                                                    | O Search Permits                                                                         | Requires State of Minnesota Contractor Number                                            |
|                                                                                                    |                                                                                          | + New License or Registration                                                            |
|                                                                                                    | Laul Permit Reports                                                                      | Click above to apply for new license, exam, reciprocity,<br>or registration application. |
|                                                                                                    |                                                                                          | Q Search License/Registration Holders                                                    |
|                                                                                                    |                                                                                          | Search Instructions                                                                      |
| 🔦 Enforcement                                                                                                    | Assets                                                                                   | © Locations                                                                              |
| + Submit Complaint                                                                                                  | + Create                                                                                 | Q Search Addresses                                                                       |
| Our authority is limited to initiating administrative<br>disciplinary action against a contractor's license if they | Manufactured Structures applications for Certificates<br>and Seals                       |                                                                                          |
| have broken state law. Before submitting a complaint,<br>Click here to ensure we have the authority to pursue       | Q Search Assets                                                                          |                                                                                          |
| an investigation.                                                                                                   | Search here for Boiler and Elevator ID's. Elevator Annual                                |                                                                                          |
|                                                                                                    | Operating Permits and Boiler Certificate of Registration<br>information also found here. |                                                                                          |
|                                                                                                    |                                                                                          |                                                                                          |
| <b>C</b> <sup>I</sup> iMSRenewals                                                                                   |                                                                                          |                                                                                          |
| C Renew a License or Registration                                                                                   |                                                                                          |                                                                                          |
| License/certificate/registration renewal is available 60<br>days before expiration date.                            | _                                                                                        |                                                                                          |
| C Batch Renewal                                                                                                    |                                                                                          |                                                                                          |
| ONLY TO BE USED WHEN RENEWING MULTIPLE LICENSES.<br>Batch Renewal is limited to 25 renewals at a time.              |                                                                                          |                                                                                          |
|                                                                                                    |                                                                                          |                                                                                          |

If you do not have the IR number or wish to confirm the information, you may perform a search for the record by selecting **Search License/ Registration Holders**. If you have trouble locating the registration number, **do not** start a new registration application. Contact us at 651-284-5074 or <u>dli.register@state.mn.us</u> to get help retrieving the IR number.

Next, enter the IR number and click Search.

|                                                                               | ct search criteria. To add multiple search crit<br>menus. Search Instruct | teria, click the green "plus" icon to add more drop-dow<br>tions |
|-------------------------------------------------------------------------------|---------------------------------------------------------------------------|------------------------------------------------------------------|
| icense/Registration No.                                                       | Contains                                                                  | Keyboard TAB or click "+" to add another Criterion               |
| search. For example, EA123456,<br>BC123456, PC123456 (no spaces or<br>dashes) |                                                                           |                                                                  |

Once the record is located, select the **Renew** button in the upper right-hand corner of the screen to begin the renewal application.

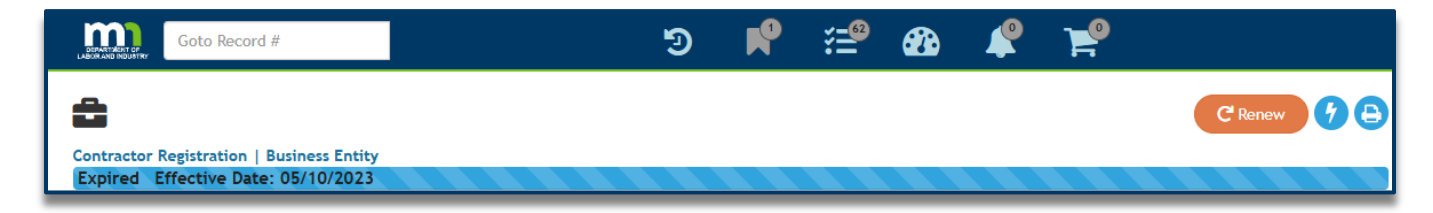

Next, verify the business information and make changes as necessary.

| lusiness         | <i>I</i> Me                                          | Û        |
|------------------|------------------------------------------------------|----------|
| Business Name *  |                                                      |          |
|                  | Please enter the Legal Business Name of Contractor   |          |
| DBA Name         |                                                      |          |
|                  | Doing Business as name/assumed name - if applicable  |          |
| Address *        | PO Box is not acceptable                             |          |
|                  | Please enter the physical business street address    |          |
| Unit/Apt/Suite   |                                                      |          |
| City *           |                                                      |          |
| State 🛊          | MN                                                   | ~        |
| 7in Code *       |                                                      |          |
| Esp code +       |                                                      |          |
| Email Address *  |                                                      |          |
| Business Phone * |                                                      |          |
| Other Phone      |                                                      |          |
|                  | Phone number added here will be hidden from DLI's Co | ntractor |
| SCM on FEIM a    | look up                                              |          |
| SSN OF FEIN #    |                                                      | a da sel |
|                  | Tax ID Number (FEIN)                                 | ederal   |
| Minnesota Tax ID |                                                      |          |
| Number           |                                                      |          |
| Contact Name     |                                                      |          |
| Website          |                                                      |          |

**NOTE:** The Federal Employer Identification Number (FEIN)/Social Security Number (SSN) must be an exact match. If mismatched, the system will not allow advancing to the next screen.

Contact <u>dli.register@state.mn.us</u> should you encounter a mismatched FEIN/SSN error message. Attach a tax document to your message showing the correct FEIN/SSN so that a correction to the FEIN/SSN can be made. Please include your registration number in the subject line when submitting your request.

Select **Next** to move to the next screen.

Next, submit required documentation in the **Document Uploads** section.

| Upload Application Docum Contractor Registration   Business Entity                                                                                                    | ents                       |  |  |
|----------------------------------------------------------------------------------------------------|----------------------------|--|--|
| Please upload a single file with a copy of your MN Secretary of State active business filing, Certificate of Workers' Compensation<br>Insurance, and Unemployment Account Number if you have employees. If you do not have the documents, select SKIP. This will delay the<br>application review process. |                            |  |  |
|                                                                                                    | Choose File No file chosen |  |  |
| File Limitations<br>Size limited to: 30 MB<br>Accepted Formats: .JPG, .JPEG, .TIFF, .TIF, .BMP, .PNG, .PDF, .MOV, .DOC, .DOCX                                                                                                    |                            |  |  |
| Biscard Wi Skip M Next                                                                                                    |                            |  |  |

#### **Required documents**

- Minnesota Secretary of State filing if doing business is an LLC, LLP or corporate business structure.
- Minnesota Secretary of State filing if doing business under a DBA or assumed name.

### If applicant has employees

- Certificate of Insurance for Workers' Compensation
- For Unemployment Insurance, submit a Letter of Determination from the Minnesota Department of Labor and Industry (DEED) (if a new business) or DEED Quarterly Statement (for established businesses).

Note: For out-of-state businesses, provide your state's unemployment account number in the box provided on the application.

If you need to **skip** the document upload section you may email the required paperwork to <u>dli.register@state.mn.us</u>. Please include your registration number in the subject line.

Select **Next** to move to the next screen.

Next, verify the registration information on the **Renewal Review.** 

| Renewal Review Contractor Registration   Business Entity Box Please review the information below. Once you have submitted your renewal application, please allow a minimum of two weeks before contacting the Department regarding the status of your renewal. Renewal applications received after December 1st, may not be processed before the end of the year. |                    |                  |  |  |  |
|----------------------------------------------------------------------------------------------------|--------------------|------------------|--|--|--|
| C Renewing C C Renewing C C Renewing C C Renewing C C Renewing C C C C C C C C C C C C C C C C C C C                                                                                                    | ତ Linked Records 🕂 | 🗗 🔒 Contacts 🕂 🕤 |  |  |  |
| Business Owners                                                                                                    | 🛛 Reviews 🕂        | Deficiencies 🕂 🗗 |  |  |  |

Ensure that all details are correct. To make any changes use the **Edit** icon When the application is ready to be submitted, click Submit

Note: Please allow **two to three business days** before checking the status of your application during non-peak times and up to **30 days** during the renewal period.